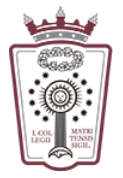

ILUSTRE COLEGIO DE LA ABOGACÍA DE MADRID

## Crear un mensaje de autorespuesta/vacaciones

- Tienes que acceder a la Web de correo del ICAM https://www.icam.es/solicitudCorreo/accesoCorreo.jsp
- Pulsar en el Icono de configuración, el último icono del menú de la parte izquierda

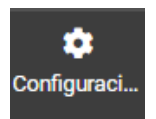

• En el menú que aparece hay que seleccionar Aviso de ausencia

| 63              | Configuración          |
|-----------------|------------------------|
| ľ               |                        |
| Redactar        | Carpetas               |
| Correo          | Identidades            |
| -24             | 🗩 Respuestas           |
| Contactos       | T Filtros              |
| 🗰<br>Calendario | Aviso de ausencia      |
|                 | Reenvio                |
| Configuraci     | Datos de configuración |
|                 | Contraseña             |

• Ahora ya podemos indicar el mensaje de respuesta que llegará a toda dirección de correo que nos mande un email

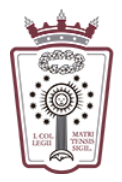

## ILUSTRE COLEGIO DE LA ABOGACÍA DE MADRID

| Moncai   | a da | recouecta |  |
|----------|------|-----------|--|
| IVICIISA | c uc | respuesta |  |

| Asunto                                                                                                    |                                                                                      |                     |
|----------------------------------------------------------------------------------------------------|--------------------------------------------------------------------------------------|---------------------|
| Cuerpo                                                                                                    |                                                                                      |                     |
|                                                                                                    |                                                                                      |                     |
|                                                                                                    |                                                                                      |                     |
|                                                                                                    |                                                                                      |                     |
|                                                                                                    |                                                                                      |                     |
| Fecha y hora de incio de ausencia                                                                                                    | YYYY-MM-DD                                                                           | Intervalo de fechas |
| Fecha y hora de regreso a la oficina                                                                                                    | YYYY-MM-DD                                                                           | la autorespuesta    |
| Estado                                                                                                    | Desactivado                                                                          | <b>,</b>            |
|                                                                                                    |                                                                                      | Desactivado o       |
| Configuración avanzada                                                                                                    |                                                                                      | Activado            |
|                                                                                                    |                                                                                      |                     |
| Responder a la dirección del<br>remitente                                                                                                    | soportearsys@icam.es                                                                 |                     |
| Responder a la dirección del<br>remitente                                                                                                    | soportearsys@icam.es                                                                 |                     |
| Responder a la dirección del<br>remitente<br>Mis direcciones de correo<br>electrónico                                                                                                 | soportearsys@icam.es<br>soportearsys@icam.es                                         |                     |
| Responder a la dirección del<br>remitente<br>Mis direcciones de correo<br>electrónico                                                                                                 | soportearsys@icam.es<br>soportearsys@icam.es<br>Rellenar con todas mis direccione    | s                   |
| Responder a la dirección del<br>remitente<br>Mis direcciones de correo<br>electrónico<br>Intervalo de respuesta                                                                       | soportearsys@icam.es<br>soportearsys@icam.es<br>Rellenar con todas mis direccione    | s<br>días ¢         |
| Responder a la dirección del<br>remitente<br>Mis direcciones de correo<br>electrónico<br>Intervalo de respuesta<br>Poner la regla de ausencia después                                 | soportearsys@icam.es soportearsys@icam.es Rellenar con todas mis direccione          | s<br>días ÷         |
| Responder a la dirección del<br>remitente<br>Mis direcciones de correo<br>electrónico<br>Intervalo de respuesta<br>Poner la regla de ausencia después<br>Acción para mensaje entrante | soportearsys@icam.es soportearsys@icam.es Rellenar con todas mis direccione Mantener | s<br>días ÷         |

• Una vez escrito lo que queremos como autorespuesta en nuestros correos, sólo hay que pulsar en <u>Guardar</u>, en la parte inferior

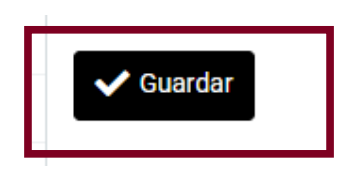

🗸 Guardar